# SUNSET HIM Data Remediation Tool

# **Quick Start Guide**

PHSA IMITS EHEALTH TEAM

Author: Zhenni Liu

Created on: 4/26/2018

### **Table of Contents**

| Purpose of Document | 2 |
|---------------------|---|
| Background          | 2 |
| Stakeholders        | 3 |
| Support             | 3 |
| Quick steps         | 4 |

#### **Purpose of Document**

This document is for HIM end users to reference as a quick start guide on how to use the HIM Data Remediation Tool in the SUNSET Production environment.

#### Background

Patient data from the Clinical Information Systems (CIS) that are being replaced by Cerner will be loaded to the EMPI. Data quality from the legacy systems varies. Data remediation is only being done on patients who have had a visit in the last 5 years so most patients are not being remediated. Although most records do not require remediation, there will be a percentage of patient records from the legacy CIS's that are not loaded to the EMPI.

The CST Data Legacy solution is CareConnect. All clinically relevant data from legacy systems will be loaded to CareConnect. In the current state, however, only patients that are in the EMPI are viewable in CareConnect. This limitation creates a gap for legacy data.

As of May 2017, the decision to migrate all McKesson data into Sunset has been approved. The SUNSET HIM Data Remediation Tool is built for HIM team to leverage as a short-term solution for viewing patients with legacy data which are not in EMPI, as the long-term archiving solution is being implemented.

#### Stakeholders

| Team                                       | Contact                                                                                                 |
|--------------------------------------------|----------------------------------------------------------------------------------------------------|
| HIM Registration Standard and Data Quality | Karen Davids, HIM Regional Manager<br>604-806-9949<br><u>kdavids@providencehealth.bc.ca</u>             |
| HIM Registration Standard and Data Quality | Harvinder Sandhu, Data Quality Lead<br>604-714-3771 ext. 2256<br><u>HSandhu2@providencehealth.bc.ca</u> |
| HIM Records Management                     | Sylvia Melnyk, Manager HIM Registration and<br>Health Records<br><u>Sylvia.Melnyk@vch.ca</u>            |

#### Support

- For technical support<sup>1</sup>, please contact **VPP Service Desk** (PHC/VCH 604-875-4334, PHSA 604-675-4299) and open a ticket for VPP-Sunset Team.

<sup>1</sup> Application support is available Monday - Friday 8:00 AM – 4:00 PM, excluding statutory holidays.

## Quick steps

- 1. Open Internet Explorer and go to: <u>https://sunset.vch.ca</u>
- 2. Enter your SUNSET username and password and click **OK**.

| Windows Security                    |                                                                                                    |
|-------------------------------------|----------------------------------------------------------------------------------------------------|
| The server suns<br>server reports t | set.vch.ca is asking for your user name and password. The that it is from sunset[@Thu, 26 Apr 2018 20:18:20]. |
|                                     | User name Password Remember my credentials                                                                    |
|                                     | OK Cancel                                                                                                    |

3. Click on **HIM Data Remediation** under the 'Miscellaneous' heading.

| SunSet Main Menu                                                                                                    |
|----------------------------------------------------------------------------------------------------|
| Effective Wed April 25 Afternoon, Sunset will display a new menu button for eSlates (Cerner CST). This (weekend of April 28-29)                                                                                                    |
| Only OR Cases scheduled in LGH and SGH will be viewable in the Cerner eSlates button.                                                                                                    |
| this is NO impact to existing eSlate functionality.                                                                                                    |
| Miscellaneous                                                                                                    |
| Enterprise Error Mgmt.                                                                                                    |
| HIM Data Remediation                                                                                                    |
| Maintenance                                                                                                    |
| User Security                                                                                                    |
| Message of the Day                                                                                                    |
| Change Password                                                                                                    |
| User Information                                                                                                    |
| Laboratory:VGH and UBC reports from September 9, 1980 to April 26, 2018 @ 01:13 pm<br>Pathology:VGH and UBC reports from September 9, 1980 to April 26, 2018 @ 01:09 pm<br>Richmond reports from May 29, 1995 to April 26, 2018 @ 01:09 pm<br>Radiology:May 28, 1996 to April 26, 2018 @ 01:15 pm |

4. Search for patient encounters by entering your search criteria (i.e. PHN, MRN, Last Name, First Name, Encounter Number, etc.) and click the **Search** button.

| Last Name:             | BC PHN:          | Encounter Number: |                       |
|------------------------|------------------|-------------------|-----------------------|
| First Name:            | Other PHN:       | Encounter Type:   |                       |
| Middle Name:           | MRN:             | Service:          | ~                     |
| Date of Birth: (Forma  | at: YYYY-MMM-DD) | Site:             | <b>`</b>              |
| Sex: V Male V Female V | Unknown          | Admitted Date:    | (Format: YYYY-MMM-DD) |
|                        |                  | Discharge Date:   | (Format: YYYY-MMM-DD) |

5. Check the patient's name to make sure it's the patient you are searching for, and then click **Encounters** to retrieve the patient encounter list.

| HIM Data Remedi                                                                 | ation Tool -                      | McKesso                       | n                 |        |                                                                                                |                                                 |
|---------------------------------------------------------------------------------|-----------------------------------|-------------------------------|-------------------|--------|------------------------------------------------------------------------------------------------|-------------------------------------------------|
| Last Name:<br>First Name:<br>Middle Name:<br>Date of Birth:<br>Sex:  Male  Fema | Format: YYYY-MMN<br>ale ☑ Unknown | BC P<br>Other P<br>M<br>M-DD) | HN:<br>HN:<br>RN: |        | Encounter Number.<br>Encounter Type:<br>Service:<br>Site:<br>Admitted Date:<br>Discharge Date: | (Format: YYYY-MMM-DD)     (Format: YYYY-MMM-DD) |
| 1 patient found<br>Search Reset<br>Last Name First Name Middle                  | e Name DOB                        | Sex PHN                       | MRN               | System |                                                                                                |                                                 |

6. Click Printer Friendly Version to view the full list of encounters.

| 🧲 😔     | 😫 hi<br>SunSet 矣 | ttps://sunset.vo | fi.ca/sunset/l<br>D 🥑 Iguani | him_data_remedia<br>a Dashboard 🧃 | ation.Main<br>Development E | nvironme          | it 🕖 Cerner CS | P → 🔒 C<br>T Portlet Integra | 👙 sunset.vc       | h.ca<br>i Sites ▼    | × Citrix Xen             | 🔆 sunset.vch.c.<br>App - Applicatio | a 🕹 Log In - Confluence | 🔹 eHealth Workspace - H | - □ ×<br>↑ ★ ♡         |
|---------|------------------|------------------|------------------------------|-----------------------------------|-----------------------------|-------------------|----------------|------------------------------|-------------------|----------------------|--------------------------|-------------------------------------|-------------------------|-------------------------|------------------------|
| HIM     | Data             | Domoc            | liation                      | Tool Me                           | Kassan                      |                   |                |                              |                   |                      |                          |                                     | Print                   | er Friendly Version     | ose ^                  |
| Mi Enco | ounter           | Site             | Encounter<br>Type            | Service                           | P                           | Patient<br>Type A | dmit Reason    | Admitted<br>Date             | Discharge<br>Date | Length<br>of<br>Stay | Discharge<br>Disposition | Attending<br>Physican               | Family<br>Physician     | Patient<br>Address      | Patie<br>Maili<br>Addr |

7. To print the list, click on the browser Tool/Settings <sup>30</sup> button in the top-right corner; hover over the **Print** menu, and click on **Print... Ctrl+P**.

| 🍰 🤀 SunSet 🧳 Su                                           | nSet PROD 🗾 Iç | uana Dashboard 🥃 | Development Envir | onment 🗿 Cerner CS | T Portlet Integra | L Sugge | ested Sites • | Citrix Xe | enApp - A | Print_                       | Ctrl+P | Print                                                                                                   |        |
|-----------------------------------------------------------|----------------|------------------|-------------------|--------------------|-------------------|---------|---------------|-----------|-----------|------------------------------|--------|----------------------------------------------------------------------------------------------------|--------|
| Provincial Health<br>Services Authority<br>Berter health. |                |                  |                   |                    |                   |         |               |           |           | Print preview<br>Page setup. | · .    | File<br>Zoom (125%)<br>Safety                                                                           | :      |
|                                                           |                |                  |                   | N                  | MKN:              |         |               |           |           |                              |        | Add site to Start menu<br>View downloads<br>Manage add-ons<br>F12 Developer Tools<br>Go to pinned sites | Ctrl+J |
|                                                           |                |                  |                   |                    |                   |         |               |           |           |                              |        | Go to pinned sites                                                                                      |        |